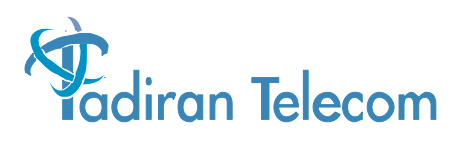

## Emerald<sup>™</sup> ICE System Time Change Procedure

13-Oct-2004

## **Emerald ICE System Time Change Procedure**

The following procedures describe the process of changing the system time settings on the Emerald ICE system using the Deluxe Telephone.

1. Using the Deluxe Telephone, login to the programming access feature as shown below.

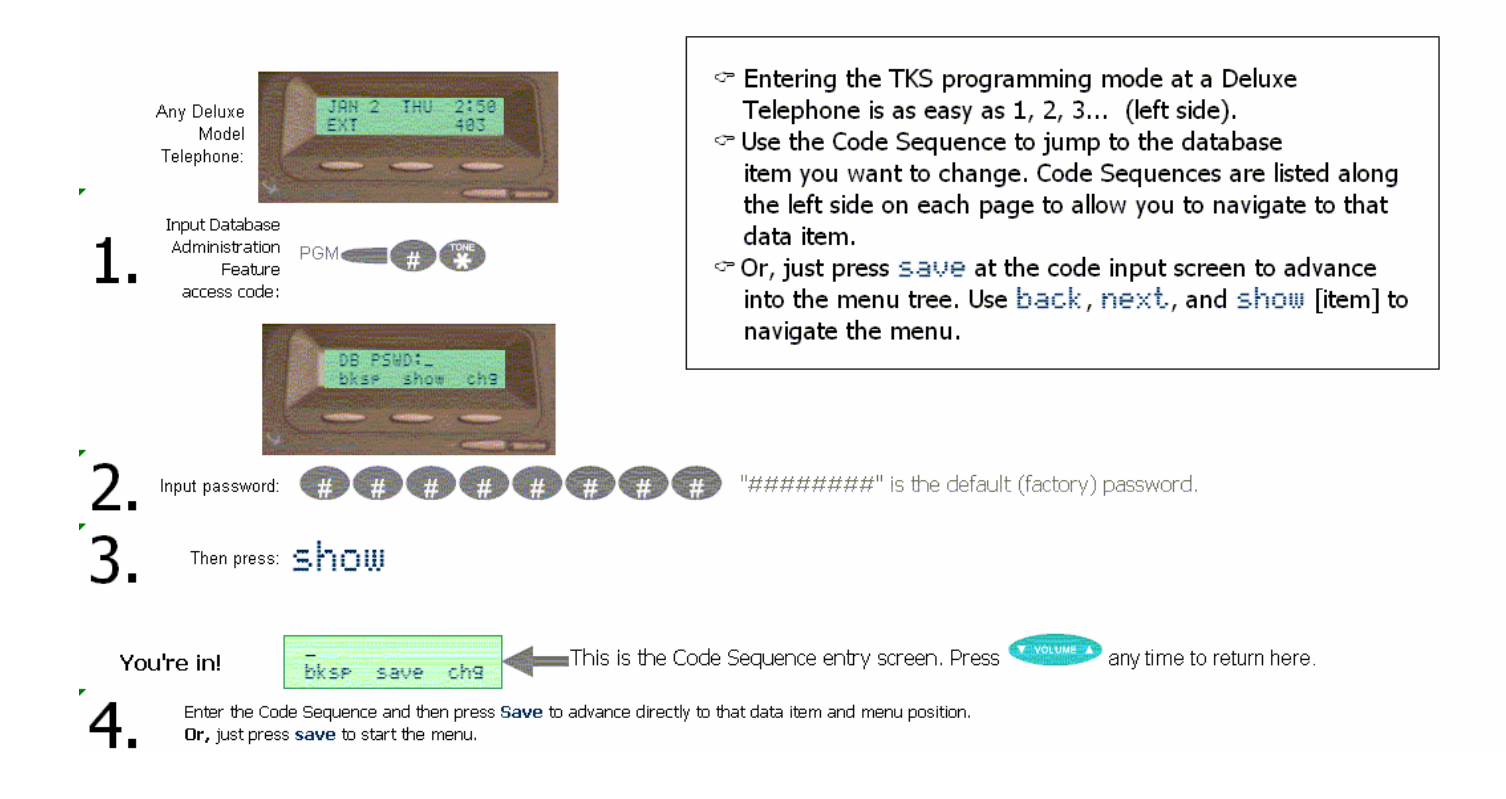

2. Enter 08-14-01 and then press the soft key beneath Save. The following will be displayed:

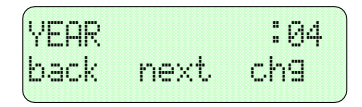

3. Press the soft key beneath chg to change the year. Enter the last 2 digits of the year from the telephone keypad. For example, 2004 would be 04, 2005 would be 05, etc.

4. When you have completed the year changes, press the soft key beneath SaVe to save the year entry and then the soft key beneath NeXt to advance to the next programming screen as shown below.

|          | • TOM   |
|----------|---------|
|          | • 0 MIA |
| anona de | -ka     |
| HEVO     | UI I B  |
|          | next    |

- 5. Press the soft key beneath chg to change the month. Continue pressing the chg button to cycle the months to the month you would like to save.
- 6. When the desired month is in place, press the soft key beneath next to advance to the next programming screen as shown below.

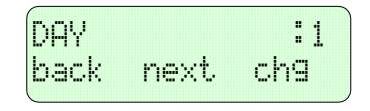

- 7. Press the soft key beneath change the day of the month. Enter the day using the telephone keypad.
- 8. When the desired day is in place, press the soft key beneath SaUe to save your day entry and then the soft key beneath next to advance to the next programming screen as shown below.

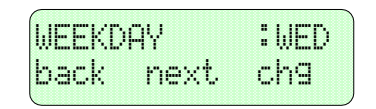

- 9. Press the soft key beneath child to change the day of week. Continue pressing the child button to cycle the days of the week to the day you would like to save.
- 10. When the desired day or the week is in place, press the soft key beneath next to advance to the next programming screen as shown below.

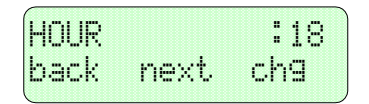

11. Press the soft key beneath child to change the hour of the day. Enter the day using the telephone keypad in military (24 hour) format.

12. When the desired hour of the day is in place, the soft key beneath next to advance to the next programming screen as shown below.

| MINUTI | Ξ    | :22 |
|--------|------|-----|
| back   | next | ch9 |

- 13. Press the soft key beneath chig to change the minutes of the hour. Enter the minutes using the telephone keypad.
- 14. When the desired minutes of the hour is in place, press the soft key beneath Save to save your entry. Press the Sever button twice to exit the programming mode.